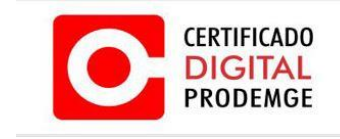

MANUAL DE EMISSÃO E INSTALAÇÃO DO CERTIFICADO TIPO A1

# MANUAL DE EMISSÃO E INSTALAÇÃO DO CERTIFICADO TIPO A1 (GOOGLE CHROME)

# VERSÃO 10

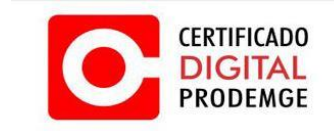

MANUAL DE EMISSÃO E INSTALAÇÃO DO CERTIFICADO TIPO A1

A renovação online do certificado somente poderá ser feita uma única vez (e-CPF) e em sistema operacional Windows 7 ou 8 utilizando navegador Internet Explorer 8 ou superior, ou Google Chrome, cujo acesso deverá ser feito com perfil de administrador do computador, pois somente com esse perfil será possível instalar o novo certificado.

## **PRÉ-REQUISITOS**

Sistemas Operacionais:

• Windows 7 ou 8;

Navegador de Internet:

• Google Chrome.

Java JRE:

• Java – Acesse o link abaixo para obter a versão recomendada.

https://wwws.prodemge.gov.br/suporte/requisitos#para-emitir-seu-certificado-digital

Antes de instalar a versão do Java, é necessário desinstalar todas as versões anteriores e reiniciar a máquina, pois, o Java não pode ser instalado sobre uma versão anterior. Caso isso tenha ocorrido, favor repetir o processo acima referido e instalar a versão recomendada.

Configuração do navegador que será utilizado para emissão (Google Chrome).

Código de Emissão 1 (esse código é entregue ao titular no momento da validação presencial).

Código de Emissão 2 (esse código é enviado somente para o e-mail cadastrado na solicitação eletrônica, juntamente com o link de emissão).

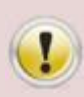

Caso haja dúvida de como executar os procedimentos acima, acesse os manuais disponíveis no site da PRODEMGE Certificadora <u>https://wwws.prodemge.gov.br/suporte/manuais</u> no menu "**Suporte**" > "**Manuais**".

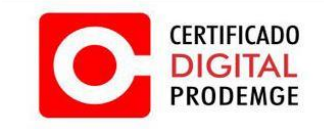

Para instalar o certificado siga os procedimentos abaixo:

A descrição detalhada de como executar os procedimento encontra-se na sequência deste mesmo manual.

- 1. Limpar o cache (arquivos temporários) do Java;
- 2. Acesse seu computador com perfil de administrador;
- Acesse seu e-mail e verifique a mensagem enviada pela Autoridade Certificadora PRODEMGE com o certificado a ser instalado. (O certificado digital é enviado para o e-mail cadastrado na solicitação). Após acessar o e-mail, leia atentamente as instruções recebidas antes de iniciar o processo de emissão do certificado;
- 4. Após acessar o e-mail, clique no link de emissão, em seguida será direcionado para pagina da Certificação Digital.";
- 5. Verifique se será necessário instalar a extensão e o programa CERTI PLUG IN.
- 6. Caso necessário siga do passo 2.3 ao passo 3.3. Caso já tenha instalado siga o item abaixo.
- Digite o código de emissão 1 (esse código é entregue ao titular no momento da validação presencial) e o código de emissão 2 (esse código é enviado somente para o e-mail cadastrado na solicitação eletrônica). Clique em "Avançar";
- 8. Após clicar em "**Avançar**", surgirá uma tela com as informações do certificado tipo A1. Após ler as informações, clique em "**Avançar**";
- Após clicar em avançar no passo anterior, aparecerá uma tela com as informações do titular do certificado e o tipo do certificado a ser emitido. Após conferir as informações clique em "Avançar"
- 10. Depois de conferir as informações crie uma senha e confirme a mesma no campo abaixo.
- 11. Depois que a CSR for gerada irá solicitar novamente a senha, digite a senha colocada no item acima e clique em "**OK**".
- 12. O processo de emissão criará automaticamente uma cópia de backup para o certificado digital. O arquivo estará localizado na área de trabalho do Windows com o nome [número do pedido da solicitação].pfx.
- 13. O arquivo .PFX estará na área de trabalho pronto para ser instalado, de um duplo clique no arquivo e na tela inicial clique em avançar por 2 vezes consecutivas
- 14. Digite a senha colocada no passo 8 e 9 marque as 3 opções e clique em 2 vezes em "Avançar".
- 15. Clique em concluir e de ok na tela de nível de segurança.
- 16. Após clicar em ok na tela anterior verifique se a importação obteve êxito.

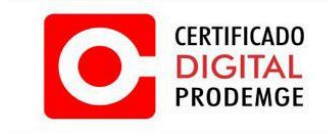

Para facilitar a execução dos passos para emissão, abaixo seguem as telas com as explicações.

Antes do procedimento de emissão do certificado, recomenda-se fazer a limpeza de cache (arquivos temporários) do Java. Para esse procedimento siga os passos abaixo.

#### 1. LIMPANDO CACHE DO JAVA

- Documentos Imagens Clique em Músicas "Painel de Controle" Computador Painel de Controle Dispositivos e Impressoras Programas Padrão Ajuda e Suporte > Todos os Programas 2 Pesquisar programas e arquivos Desligar D Clique em "Iniciar"
- 1.1 No Windows 7: Clique em "Iniciar" > "Painel de Controle".

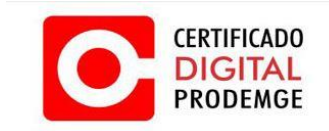

#### MANUAL DE EMISSÃO E INSTALAÇÃO DO CERTIFICADO TIPO A1

1.2. Após abrir o "**Painel de controle**", caso o Java não esteja visível, em "**Exibir por**:" selecione "**Ícones pequenos**" para visualizá-lo.

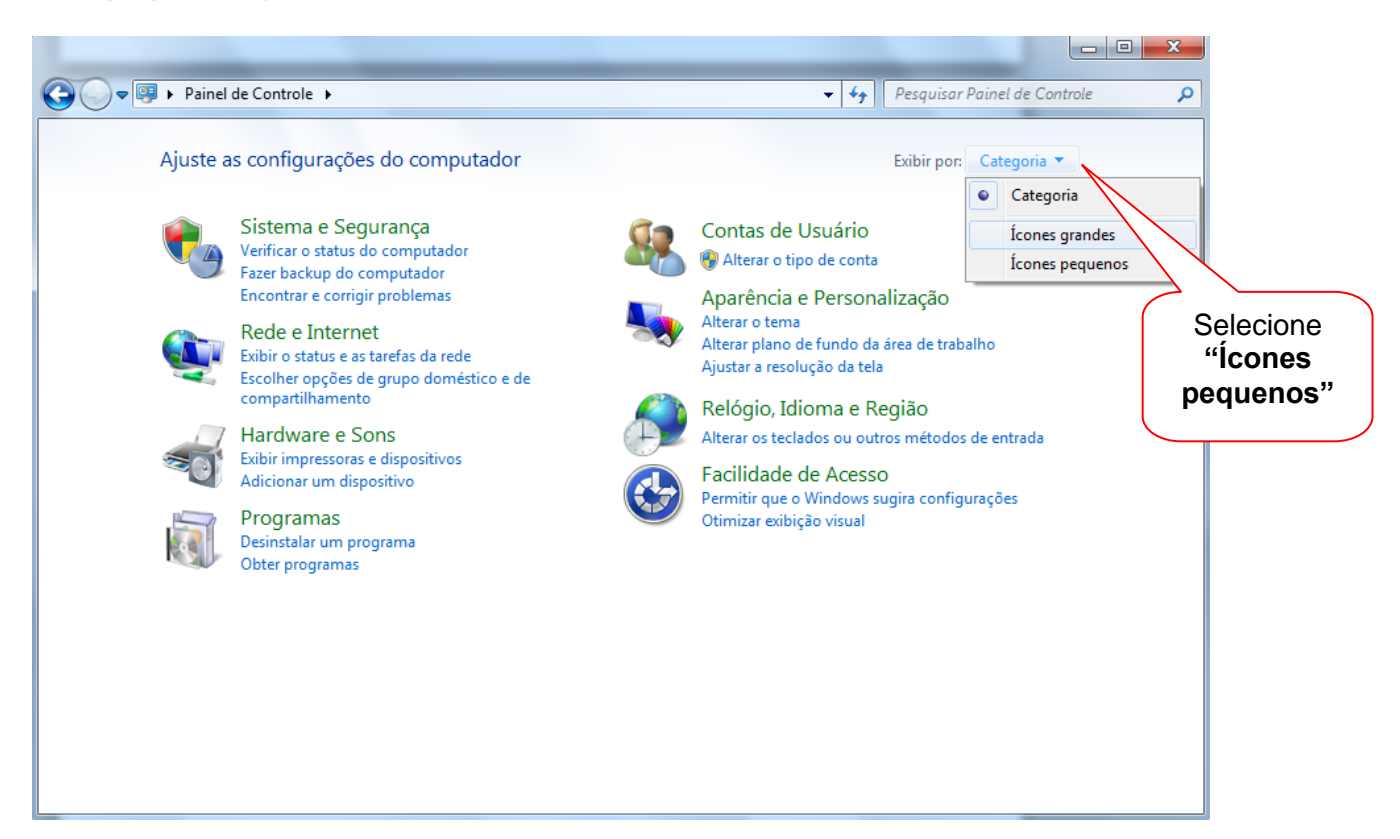

#### 1.3 Clique em "Java".

| ✓ ♥ Painel de Controle → To           | dos os Itens do Painel de Controle 🕨 | ✓ I +y    Pesquisar Painel de Controle |           |
|---------------------------------------|--------------------------------------|----------------------------------------|-----------|
| Ajuste as configurações do comp       | utador                               | Exibir por: Écones pequenos 🔻          |           |
| 🐌 Backup e Restauração                | 🎩 Barra de Tarefas e Menu Iniciar    | 🏙 BDE Administrator (32 bits)          |           |
| Broadcom Control Suite 3              | 陀 Central de Ações                   | 🕲 Central de Facilidade de Acesso      |           |
| 🍹 Central de Rede e Compartilhamento  | 🔞 Central de Sincronização           | 4. Conexões de RemoteApp e Área de     | Procure e |
| 🐮 Contas de Usuário                   | 🖶 Data e Hora                        | 📾 Dispositivos e Impressoras           | clique em |
| 🐌 Email (32 bits)                     | 💮 Ferramentas Administrativas        | 💣 Firewall do Windows                  | ".lava"   |
| 📕 Flash Player (32 bits)              | 🗽 Fontes                             | 📑 Gadgets da Área de Trabalho          | Juva      |
| 🔊 Gerenciador de áudio HD Realtek     | Gerenciador de Credenciais           | 🚔 Gerenciador de Dispositivos          |           |
| 💶 Gerenciamento de Cores              | 🤣 Grupo Doméstico                    | 📟 Ícones da Área de Notificação        |           |
| 📕 Informações e Ferramentas de Dese   | 🕌 Java                               | Mouse                                  |           |
| 📩 Opções da Internet                  | 🍃 Opções de Energia                  | 🚑 Opções de Indexação                  |           |
| 📔 Opções de Pasta                     | 🛒 Personalização                     | 📑 Ponto de Partida                     |           |
| 🛒 Programas e Recursos                | 🕢 Programas Padrão                   | 👵 Reconhecimento de Fala               |           |
| 🖗 Recuperação                         | 🔊 Região e Idioma                    | 📑 Reprodução Automática                |           |
| 🗷 Sensor de Localização e Outros Sens | 🕎 Sistema                            | 📧 Solução de problemas                 |           |
| Som                                   | 📟 Teclado                            | 🧱 Telefone e Modem                     |           |
| 👤 Vídeo                               | 💐 Windows Anytime Upgrade            | 📑 Windows CardSpace                    |           |
| Windows Defender                      | Windows Update                       |                                        |           |

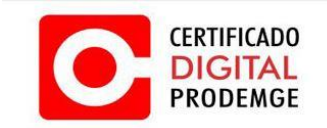

## MANUAL DE EMISSÃO E INSTALAÇÃO DO CERTIFICADO TIPO A1

1.4 Abrirá a janela "**Painel de Controle Java**". Na guia "**Geral**" clique em "**Configurações**", caso o Java seja uma versão mais recente clique em "**Definições**...".

|                        | 🛃 Painel de controle Java                                                                                                    |
|------------------------|----------------------------------------------------------------------------------------------------|
|                        | Geral Java Segurança Avançado                                                                                                    |
|                        | Sobre<br>Exibe as informações de versão sobre o Painel de controle Java.<br>So <u>b</u> re                                                                                                    |
|                        | Configurações de rede                                                                                                    |
|                        | As configurações de rede são usadas ao realizar conexões à Internet. Por<br>padrão, o Java usará as configurações de rede do seu navegador da Web.<br>Somente usuários avançados devem modificar estas configurações.<br>Co <u>n</u> figurações de rede                   |
|                        | Arquivos temporários da Internet<br>Os arquivos usados nos aplicativos Java são armazenados em uma pasta<br>especial para serem executados posteriormente de forma mais rápida.<br>Somente usuários avançados devem excluir arquivos ou modificar estas<br>configurações. |
| Clique                 | Configuraçõe <u>s</u> Exibir                                                                                                    |
| "Configur<br>ou "Defin | ações"<br>ições" OK Cancelar Aplicar                                                                                                    |

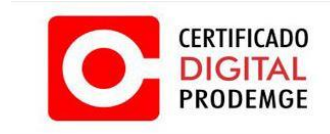

1.5 Clique em "**Excluir arquivos.**..", caso o Java seja uma versão mais recente clique em "**Deletar arquivos...**"

| Configurações dos arquivos temporários                                              |
|-------------------------------------------------------------------------------------|
| Manter os arquivos temporários no meu computador.                                   |
| Localização                                                                         |
| Selecionar o local no qual os arquivos temporários serão mantidos:                  |
| D:\Users\p059831\AppData\LocalLow\Sun\Java\Deployment\cache                         |
| Espaço em disco                                                                     |
| Selecionar o nível de compactação dos arquivos JAR: Nenhum 👻                        |
| Definir a quantidade de espaço em disco para armazenamento de arquivos temporários: |
| 1000 - MB                                                                           |
|                                                                                     |
| Clique em Excluir arquivos Restaurar padroes                                        |
| arquivos"<br>ou "Dolotar                                                            |
| arquivos"                                                                           |

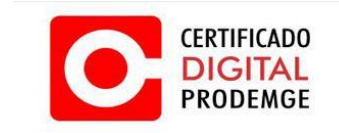

1.6 Verifique se todas as opções estão marcadas e clique em "OK".

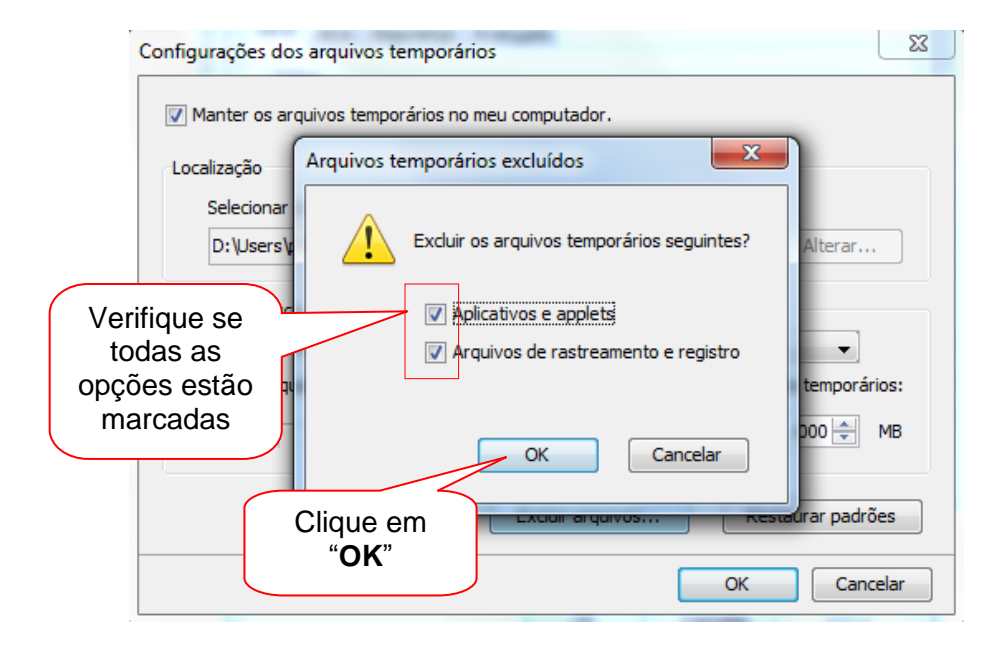

Caso o Java seja uma versão mais recente, surgirá a seguinte tela:

| finições d                                   | os Arquivos Temporários        |
|----------------------------------------------|--------------------------------|
| Manter                                       | Deletar Arquivos e Aplicações  |
| Localizaç<br>Sele<br>Ser<br>Espaço e<br>Sele | Deletar os seguintes arquivos? |
|                                              | OK Cancelar faults             |
|                                              | OK Cancelar                    |

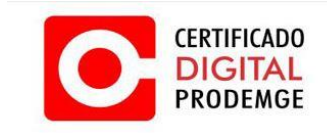

#### MANUAL DE EMISSÃO E INSTALAÇÃO DO CERTIFICADO TIPO A1

#### 2. PROCEDIMENTO DE EMISSÃO

2.1 Acesse seu computador com perfil de administrador.

2.2 Acesse seu e-mail e verifique a mensagem enviada pela Autoridade Certificadora PRODEMGE. (O link para emissão do certificado é enviado para o e-mail cadastrado na solicitação). Após acessar o e-mail, leia atentamente as instruções recebidas para iniciar o processo de emissão do certificado.

#### CASO A MAQUINA UTILIZADA PARA EMISSÃO DO CERTIFICADO NÃO TENHA INSTALADO O PLUG IN DA CERTISIGN E PROGRAMA CERTI PLUG IN, SIGA OS PASSOS ABAIXO, CASO JÁ TENHA INSTALADO PULE PARA O PASSO 3.6:

2.3 Clique em adicionar a extensão. Abrira uma tela com a extensão para ser instalada.

| A sua identidade na rede                |                                                                                                    | COMPONENTE DE ATIVAÇÃO<br>PARA O GOOGLE CHROME |
|-----------------------------------------|----------------------------------------------------------------------------------------------------|------------------------------------------------|
| Prezado cliente,                        |                                                                                                    |                                                |
| Você está tentando acessar o endereço   | https://gestaoar-homolog.certisign.com.t                                                                                                    | br utilizando o Google Chrome.                 |
| Para continuar, é necessário adicionar  | uma extensão ao seu navegador. Por favor siga                                                                                                    | os passos abaixo:                              |
| Clique no botão abaixo para adicionar a | i extensão Certisign ao seu Google Chrome:<br>Adicionar a extensão                                                                                  | Clique aqui para<br>Adicionar a<br>extensão    |
|                                         | Veja na imagem abaixo como faze<br>Confirmar nova extensão                                                                                          | a:                                             |
|                                         | Adicionar "Certisign"?<br>Ele pode:                                                                                                    | *                                              |
|                                         | <ul> <li>Ler e mounical todos os seus dados nos<br/>websites que vorá visitar</li> </ul>                                                            |                                                |
|                                         | <ul> <li>Der e monitair codos os seds dados nos<br/>websites que você visitar</li> <li>Gerenciar seus aplicativos, extensões e<br/>temas</li> </ul> |                                                |

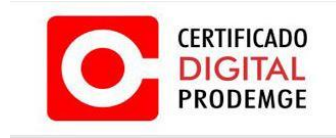

#### 2.4 Clique em "USAR NO CHROME".

|                                                                                                    |                     |                                                                            |                                    | l                                                                                                    |                                                       |
|----------------------------------------------------------------------------------------------------|---------------------|----------------------------------------------------------------------------|------------------------------------|----------------------------------------------------------------------------------------------------|-------------------------------------------------------|
|                                                                                                    |                     |                                                                            |                                    |                                                                                                    |                                                       |
| Jogos<br>Extensões<br>Temas                                                                                                    | Cer                 | tisign<br>to por hotsite.certisign.com.b<br>rr# (10) <u>Acessibilidade</u> | r/certiplugi<br>126.799 usuários   |                                                                                                    | ×                                                     |
| TIPOS                                                                                                    | VISÃO GERAL         | COMENTÁRIOS                                                                | ITENS RELACIONADOS                 | G+I 1                                                                                                    | e chann                                               |
| Aplicativos c     Websites CATEGORIAS     Tudo  RECURSOS     Executados     Do Google     Grátis     Disponível p     Trabalha co  CLASSIFICAÇÕE     ★★★ 3 |                     | O desenvolvedor n                                                          | ão enviou nenhuma captura de tela. | Compativel com seu dispositivo Extensão Certisign para Certificados Digitais Extensão Certisign para Certificados Digitais Compativel com ta de novembro de 2015 Tamanho: 19.59K08 Idioma: português (Brasil) | sualizar todos<br>track<br>underack<br>równ<br>GRÁTIS |
| 0 * * * 1<br>0 * * * 1<br>0 * * * 1                                                                                                    | SUÁRIOS DESTA EXTER | NSÃO TAMBÉM USARAM                                                         | sferências - Read&Write for 1      | Google                                                                                                    |                                                       |

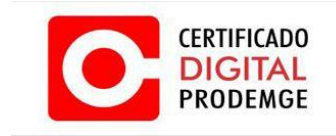

2.5 Clique em "Adicionar a extensão".

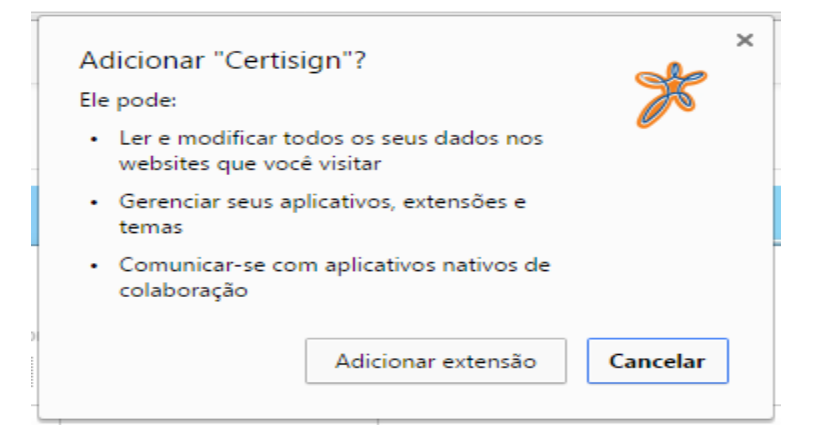

2.6 Verifique se a extensão foi instalada com sucesso confirme imagem abaixo.

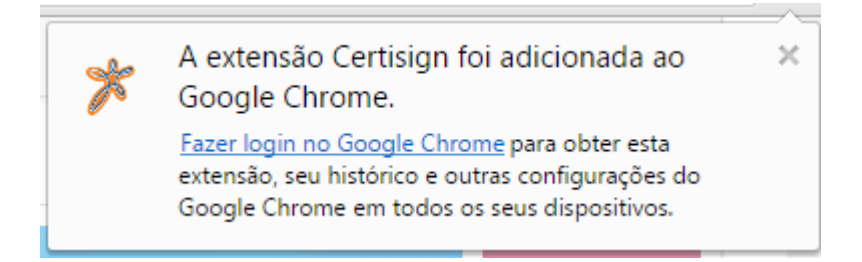

2.7 Caso apareça à mensagem abaixo siga os passos 2.8 ao passo 3.3.

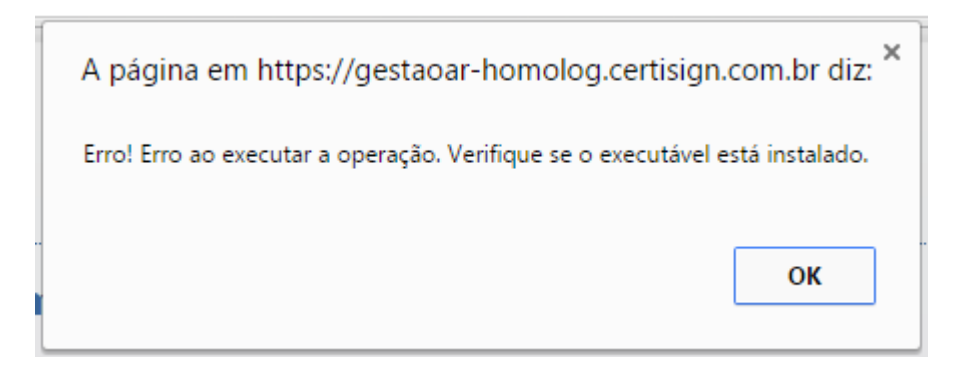

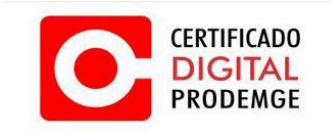

2.8 Faça o download e instale o programa conforme as imagens. Execute o programa.

|                           | PASSO 2 DE 2: BAIXAR E EXECUTAR O ARQUIVO QUE ATIVA A EXTENS<br>Último passo: baixar o arquivo que ativará a extensão Certisign. O download se iniciará automaticamente. Caso ocorra algum prof<br>clique aquí para baixar o arquivo novamente.<br>Depois, execute o arquivo. Em seguida, você será automaticamente redirecionado para o endereço https://gestaoar-<br>homolog.certisign.com.br. | SÃO<br>blema,                |
|---------------------------|----------------------------------------------------------------------------------------------------|------------------------------|
| 6                         | Veja na imagem abaixo como fazer:                                                                                                    | c                            |
|                           | Clique aqui para instalar o<br>CertPlugin                                                                                                    |                              |
| Setup_CertiPlugin (1).exe | ·                                                                                                    | Mostrar todos os downloads × |

#### 2.9 Clique em "Executar".

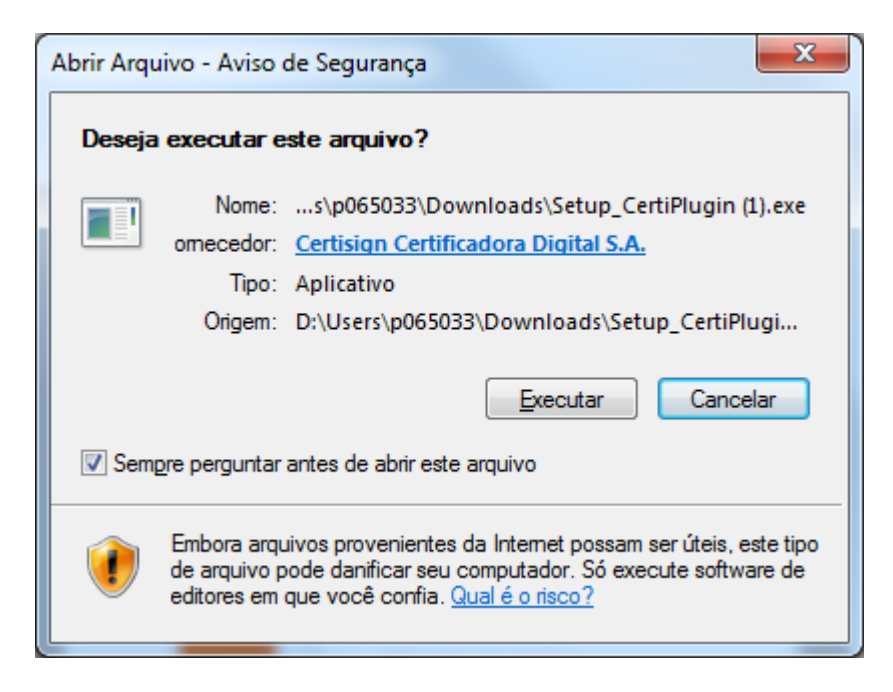

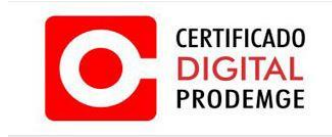

3.0 Clique em "Next".

| B Setup - CertiPlugin |                                                                               |
|-----------------------|-------------------------------------------------------------------------------|
|                       | Welcome to the CertiPlugin Setup<br>Wizard                                    |
|                       | This will install CertiPlugin 1.0.0.11 on your computer.                      |
|                       | It is recommended that you close all other applications before<br>continuing. |
|                       | Click Next to continue, or Cancel to exit Setup.                              |
|                       |                                                                               |
|                       | Next > Cancel                                                                 |

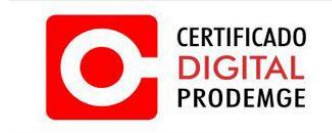

3.1 Neste passo não será necessário alterar o local de instalação, apenas clique em "Next".

| j Setup - CertiPlugin                                                   |                |
|-------------------------------------------------------------------------|----------------|
| Select Destination Location<br>Where should CertiPlugin be installed?   |                |
| Setup will install CertiPlugin into the following folder.               |                |
| To continue, click Next. If you would like to select a different folder | , dick Browse. |
| D:\Users\p065033\AppData\Roaming\CertiPlugin                            | Browse         |
|                                                                         |                |
| At least 7,8 MB of free disk space is required.                         |                |
| < <u>B</u> ack Ne                                                       | xt > Cancel    |

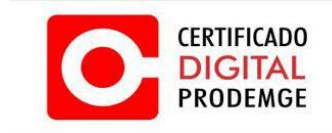

3.2 Clique em "Install" e aguarde a instalação do programa.

| j Setup - CertiPlugin                                                                                |             |
|----------------------------------------------------------------------------------------------------|-------------|
| Ready to Install<br>Setup is now ready to begin installing CertiPlugin on your computer.             |             |
| Click Install to continue with the installation, or click Back if you want t<br>change any settings. | o review or |
| Destination location:<br>D: \Users\p065033\AppData\Roaming\CertiPlugin                               | *           |
| <                                                                                                    |             |
| < <u>B</u> ack Insta                                                                                 | Cancel      |

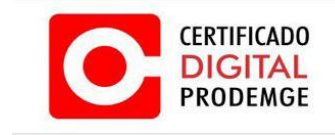

3.3 Pronto agora clique em "Finish" e continue com o processo de emissão do certificado, **caso** necessário copie o link de emissão e cole novamente no navegador GOOGLE CHROME.

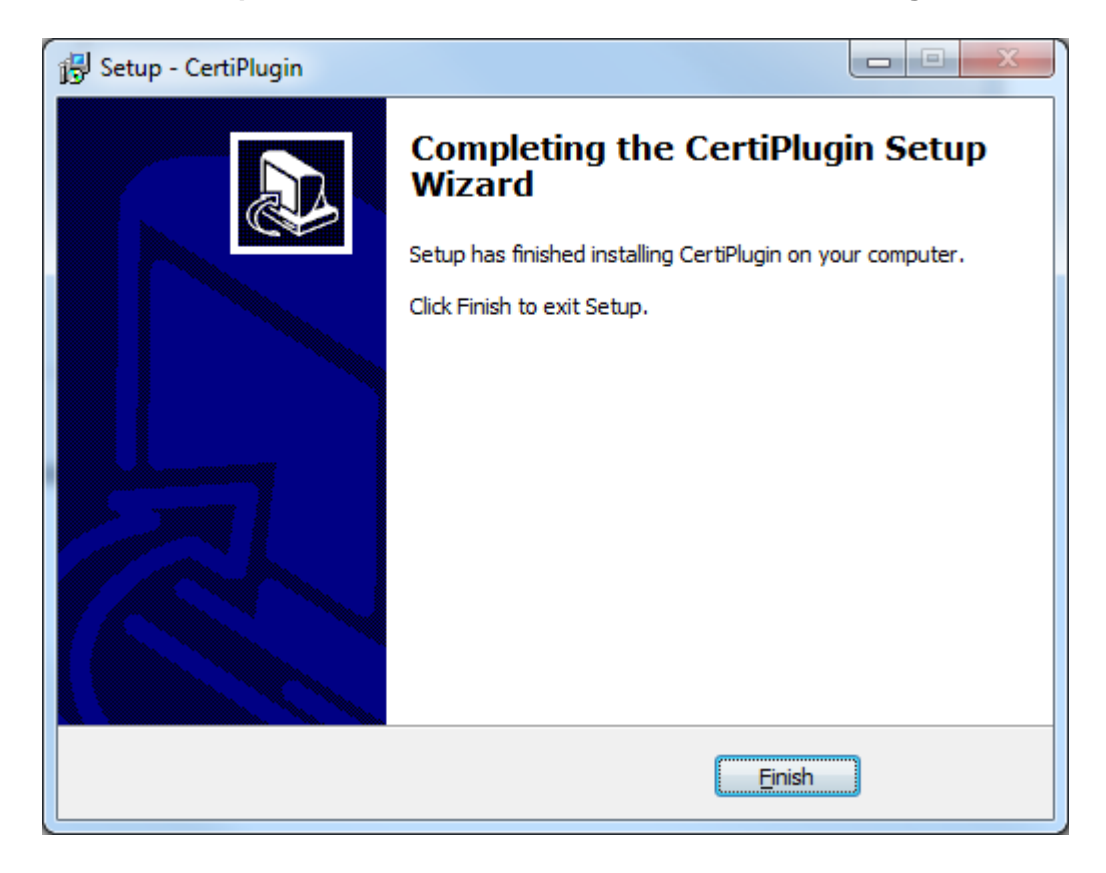

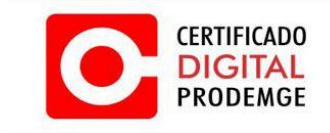

3.4 Acesse seu computador com perfil de administrador.

3.5 Acesse seu e-mail e verifique a mensagem enviada pela Autoridade Certificadora PRODEMGE. (O link para emissão do certificado é enviado para o e-mail cadastrado na solicitação). Após acessar o e-mail, leia atentamente as instruções recebidas para iniciar o processo de emissão do certificado.

3.6 Clique no Link e será direcionado para página de emissão do certificado. No site clique no botão "Avançar".

|                                  | prodemge                                                                                                    |  |
|----------------------------------|----------------------------------------------------------------------------------------------------|--|
|                                  | ● Emissão do<br>Certificado       > ● Dados para<br>Emissão       > ● Tipo de<br>Certificado       > ● Dados do<br>Certificado       > ● Emissão         Dados para Emissão.       Para a instalação do seu certificado clique em Avançar.                                                                                                    |  |
| Clique em<br>" <b>Avançar</b> ". | Avançar •                                                                                                    |  |
|                                  | e PRODENCE<br>Version failer<br>Version failer<br>Ve |  |

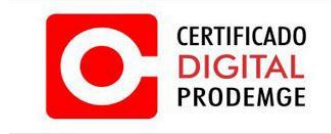

3.7 Digite o código de emissão 1 (esse código é entregue ao titular no momento da validação presencial) e o código de emissão 2 (esse código é enviado **somente** para o e-mail cadastrado na solicitação eletrônica). Clique em "**Avançar**".

| - proc                                                    | de <mark>mg</mark> e                                                                                                    |                                                                    |                                                            |                                                                 |                   |                                                         |
|-----------------------------------------------------------|----------------------------------------------------------------------------------------------------|--------------------------------------------------------------------|------------------------------------------------------------|-----------------------------------------------------------------|-------------------|---------------------------------------------------------|
| € En<br>Ce                                                | nissão do Dados jo Dados jo Da | o Yoo de Certificado                                               | > O Dedos do<br>Certificado                                | > Ø Emissão<br>finalizada                                       |                   |                                                         |
| Dados para<br>A emissão de<br>desbloqueio<br>atendimento. | a Emissão.<br>e seu certificado digital será bloq<br>dos Códigos de Emissão, será no<br>-                                                                                                    | ueada caso os Cúdigos de Emissã<br>cessário que o responsável pelo | io 1 e 2 sejam inseridos d<br>certificado digital entre en | e forma incorreta três (3) ve:<br>n contato com nossa central d | cos. Para o<br>le |                                                         |
|                                                           | Atenção:<br>Números de Cádgo de Emissão 1                                                                                                    | e 2.                                                               | de •                                                       |                                                                 |                   |                                                         |
|                                                           | <u></u>                                                                                                    | Emissi                                                             | 10 Z:                                                      |                                                                 |                   | igito o código do                                       |
|                                                           |                                                                                                    | Avançar s                                                          |                                                            |                                                                 | emi               | issão 1 e o código<br>de emissão 2                      |
|                                                           |                                                                                                    | Avançar s                                                          |                                                            |                                                                 | Após digitar os   | igite o codigo de<br>issão 1 e o código<br>de emissão 2 |

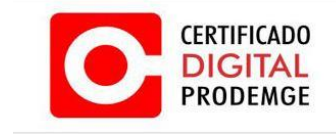

3.8 Após clicar em "**Avançar**" no passo anterior surgirá uma tela com as informações do Certificado A1. Após ler as informações clique em "**Avançar**".

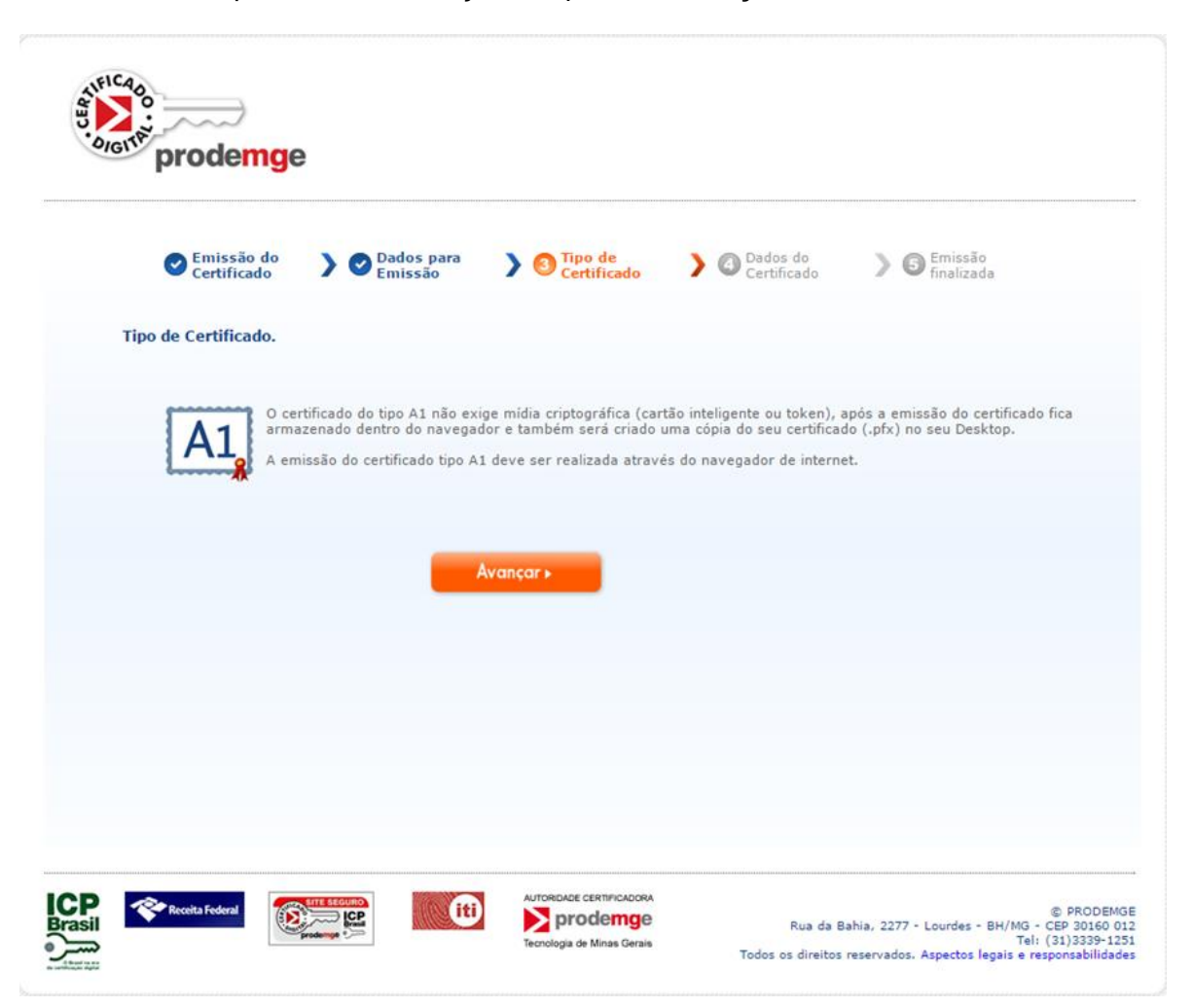

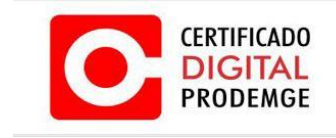

3.9 Após clicar em **avançar no passo anterior**, aparecerá uma tela com as informações do titular do certificado e o tipo do certificado a ser emitido. Após conferir as informações clique em "**Avançar**".

| Emissão do Certificado                                   | > Tipo de<br>Certificado | > O Dados para<br>Emissão | Dados do Certificado | ) G Emissão<br>finalizada      |
|----------------------------------------------------------|--------------------------|---------------------------|----------------------|--------------------------------|
| <b>Dados do Certificado.</b><br>Verifique os dados do ce | rtificado a ser emitido. |                           |                      |                                |
| Nome:                                                    |                          |                           |                      |                                |
| CPF:                                                     |                          |                           |                      |                                |
| E-mail:                                                  |                          |                           |                      |                                |
| E-mail do Certifica                                      | ido:                     |                           |                      |                                |
| Certificado:                                             | •                        | Avançar >                 |                      | Clique em<br>" <b>Avançar"</b> |

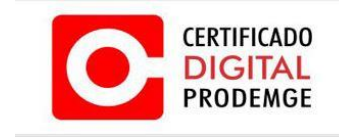

4.0 Depois de clicar em "Avançar" no passo anterior, irá começar a emissão da CSR, será necessário criar uma senha e no campo abaixo confirmar a senha.

| Certificado                     | Certificado Certificado | Certificado        | missão<br>nalizada |                 |
|---------------------------------|-------------------------|--------------------|--------------------|-----------------|
| Dados do Certificado.           |                         |                    |                    |                 |
| Venfique os dados do certificai | šo a ser emitido.       | * Certisign        | 8                  |                 |
| Nome:                           |                         | ale                |                    |                 |
| CPF:                            |                         | CER                | LISIGN             |                 |
| E-mail:                         |                         | A has open         | base na rece       |                 |
| E-mail do Certificado:          |                         | Entre com a Senha: |                    | Crie uma senha  |
| Certificado:                    |                         | Confirme a Seriha: |                    | confirme a mesi |
|                                 |                         |                    |                    | no compo obciv  |

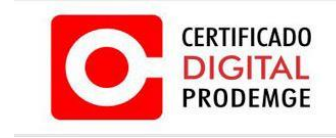

4.1 O processo de emissão criará automaticamente uma cópia de backup para o certificado digital. O arquivo estará localizado na área de trabalho do Windows com o nome [número do pedido da solicitação].pfx. Neste momento surgirá uma nova tela pedindo que digite a mesma senha do passo anterior para a cópia do certificado. Essa senha será solicitada no momento da utilização desta cópia. Por exemplo: A senha será solicitada no momento da importação do certificado para o navegador.

| Emissão do Certificado                              | > Certificado                                                                                 | Dados para Emissão                                                                  | Dados do Certificado | ) 🕞 Emissão<br>finalizada            |                 |
|-----------------------------------------------------|-----------------------------------------------------------------------------------------------|-------------------------------------------------------------------------------------|----------------------|--------------------------------------|-----------------|
| Dados do Certificado.<br>Verifique os dados do cert | ificado a ser emitido.                                                                        |                                                                                     |                      |                                      |                 |
| Nome:                                               |                                                                                               |                                                                                     |                      |                                      |                 |
| E-mail:                                             |                                                                                               |                                                                                     | Certision            |                                      |                 |
| E-mail do Certificad                                | lo:                                                                                           |                                                                                     | Century              |                                      |                 |
| Certificado:                                        | C. 11. 11.                                                                                    | <u></u> .                                                                           | Entre com a Seni     | ERTISION<br>A sua identidade na rede | Digite<br>senha |
|                                                     | Iniciando process<br>Gerando csr<br>Csr gerada com s<br>Enviando requisiç<br>Enviando informa | o de emissao<br>iucesso<br>ão para emitir o certificad<br>ções para o servidor, agu | o<br>arde            | OK _                                 | Cencelar        |

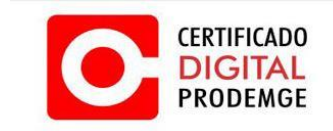

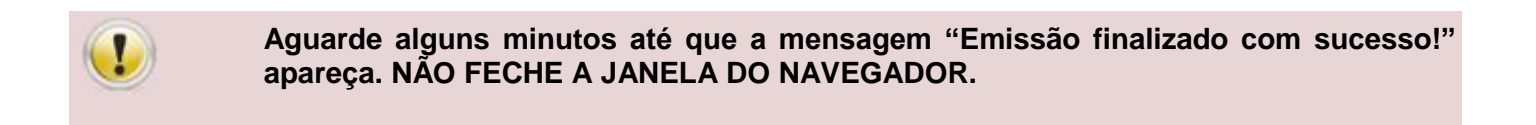

4.2 Após o aguardo surgirá uma mensagem informando que o certificado foi emitido com sucesso.

|                           | ·                         |                            |                      |                           |
|---------------------------|---------------------------|----------------------------|----------------------|---------------------------|
| Emissão do<br>Certificado | ) O Dados para<br>Emissão | > O Tipo de<br>Certificado | Dados do Certificado | ) S Emissão<br>finalizada |
| - Frank                   | año finalizzad            |                            |                      |                           |
| V Emis                    | ssao finalizado           | o com sucesso              |                      |                           |
|                           | o do Pedido:              |                            |                      |                           |
| Númer                     | o do r curdo.             |                            |                      |                           |
| Númer<br>Nome:            | - av r cano.              |                            |                      |                           |
| Númer<br>Nome:<br>E-mail  |                           |                            |                      |                           |

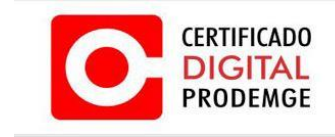

#### 5. PROCEDIMENTO DE INSTALAÇÃO

5.1 Após a emissão será necessario instala-lo no navegador. Dê um duplo clique no certificado gerado em sua area de trabalho (icone igual a imagem abaixo).

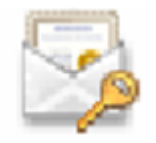

5.2 Em seguida irá aparecer a janela de importação do certificado, clique em avançar.

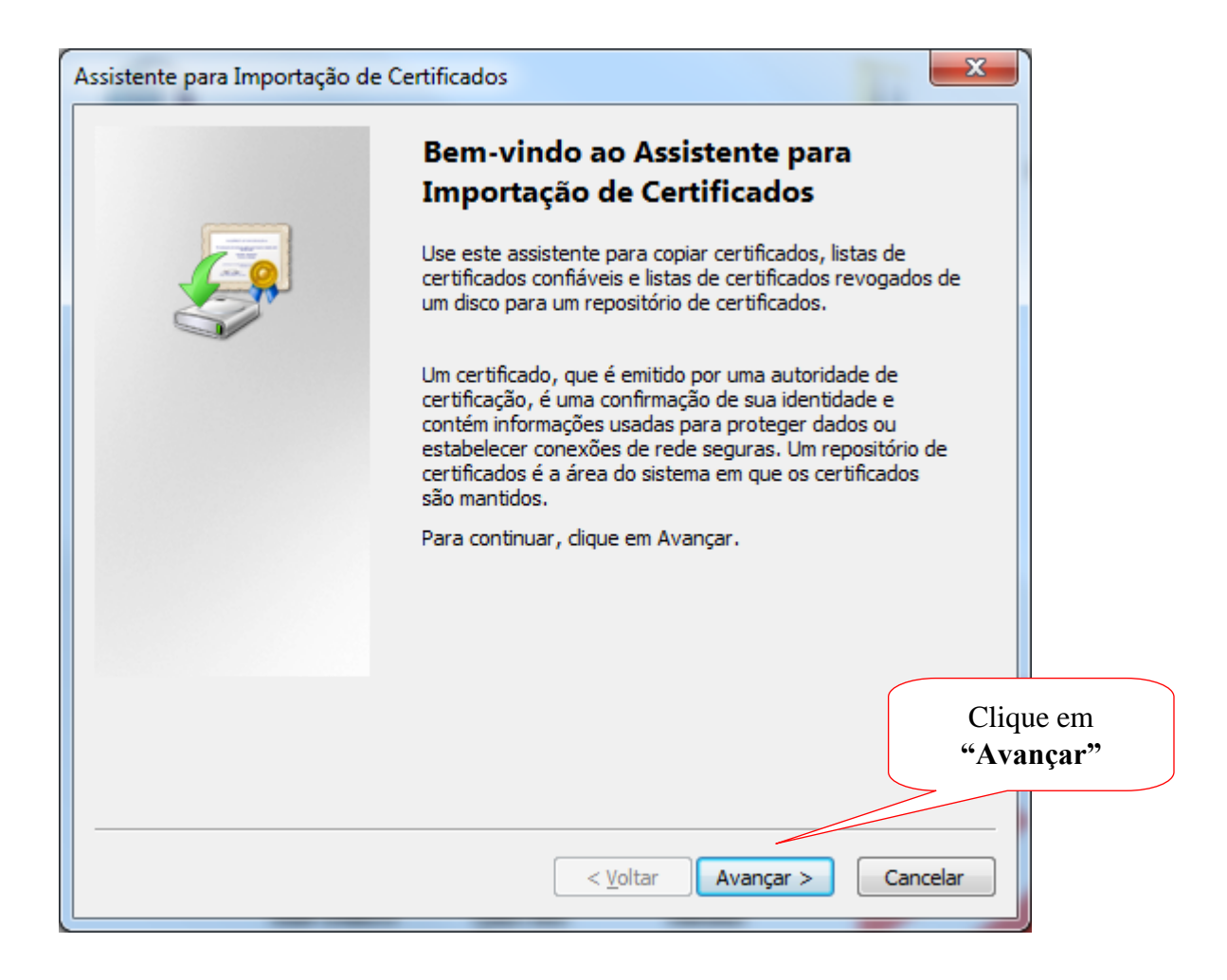

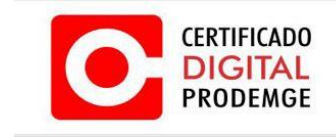

5.3 Caso o caminho do certificado não esteja preenchido, clique em procurar e ache o arquivo na área de trabalho ou o local onde foi salvo. Caso esteja preenchido clicar em avançar.

| Assistente para Importação de Certificados                                                         |               |
|----------------------------------------------------------------------------------------------------|---------------|
| Arquivo a Ser Importado<br>Especifique o arquivo que você deseja importar.                         |               |
| Nome do arquivo:<br>D:\Users\p065033\Desktop\20872_out.pfx<br>Procurar                             |               |
| Observação: mais de um certificado pode ser armazenado em um único arquivo nos seguintes formatos: |               |
| Troca de Informações Pessoais - PKCS nº 12 (.PFX,.P12)                                             |               |
| Padrão de Sintaxe de Mensagem Criptografada - PKCS nº7 (.P7B)                                      |               |
| Repositório de Certificados Serializados da Microsoft (*.SST)                                      |               |
|                                                                                                    |               |
| Saiba mais sobre <u>formatos de arquivo de certificado</u><br>Cliqu                                | ue em avançar |
| < <u>V</u> oltar Avançar > Cancelar                                                                |               |

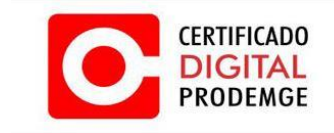

5.4 Insira a mesma senha colocada no momento da emissão no passo 2.7 e 2.8, marque os 3 itens como na tela abaixo e clique em avançar.

| Assistente para Importação de Certificados                                                                                                    | x     |
|----------------------------------------------------------------------------------------------------|-------|
| Senha<br>Para manter a segurança, a chave privada foi protegida com uma senha.                                                                          |       |
| Digite a senha da chave privada.                                                                                                    |       |
| Senha:                                                                                                    |       |
| Ativar proteção de chaves privadas fortes. Se ativar esta opção, você será<br>avisado todas as vezes que uma chave privada for usada por um aplicativo. |       |
| Marcar esta chave como exportável. Isso possibilitará o backup e o transporte<br>das chaves posteriormente.                                             |       |
| ☑ Incluir to <u>d</u> as as propriedades estendidas.                                                                                                    |       |
| Saiba mais sobre <u>como proteger chaves privadas</u>                                                                                                   |       |
|                                                                                                    |       |
| < <u>V</u> oltar <u>A</u> vançar > Cano                                                                                                    | :elar |

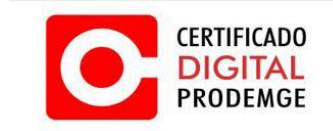

5.5 Neste passo deixe marcado a 1º opção conforme a imagem e clique em avançar.

| Repositóri | io de Certificados                                                                         |
|------------|--------------------------------------------------------------------------------------------|
| Repo       | sitórios de certificados são áreas do sistema onde os certificados são guardados.          |
| O Wir      | ndows pode selecionar automaticamente um repositório de certificados ou você               |
| pode       | especificar um local para o certificado.                                                   |
| ۲          | Selecionar automaticamente o repositório de certificados conforme o tipo de<br>certificado |
| 0          | Colocar todos os certificados no repositório a seguir                                      |
| 0          | Benocitário de certificados:                                                               |
|            |                                                                                            |
|            | Procurar                                                                                   |
|            |                                                                                            |
|            |                                                                                            |
|            |                                                                                            |
|            |                                                                                            |
| Saiba maio | antre repositórios de certificados                                                         |
| saiba mais |                                                                                            |
|            |                                                                                            |
|            |                                                                                            |
|            |                                                                                            |

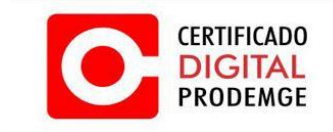

5.6 Clique em concluir e verifique se a importação do certificado obteve êxito conforme passo 3.5.

| Assistente para Importação d | e Certificados                                                                                       | ×                                                                 |
|------------------------------|----------------------------------------------------------------------------------------------------|-------------------------------------------------------------------|
|                              | Concluindo o Assiste<br>Importação de Certif<br>O certificado será importado dep<br>Concluir.        | e <b>nte para</b><br>icados<br>ois que você clicar em             |
|                              | Você especificou as seguintes con<br>Repositório de Certificados Sele<br>Conteúdo<br>Nome do Arquivo | nfigurações:<br>cionado Determinado au<br>PFX<br>D: Visers \n0650 |
|                              |                                                                                                    |                                                                   |
|                              | ۲ III                                                                                                | 4                                                                 |
|                              |                                                                                                    |                                                                   |
|                              | < <u>V</u> oltar                                                                                     | Concluir Cancelar                                                 |

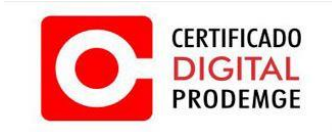

5.7 Clique em OK e verifique se a instalação obteve êxito conforme passo 4.8

| Importando u | ma nova chave privada de troca                                                                   |
|--------------|--------------------------------------------------------------------------------------------------|
|              | Um aplicativo está criando um item protegido.                                                    |
|              |                                                                                                  |
|              | Chave Privada CryptoAPI                                                                          |
|              | O nível de segurança está<br>definido como Médio<br>OK<br>Cancelar<br>Definir Nível de Segurança |
|              |                                                                                                  |

5.8 Pronto! O seu certificado digital foi instalado com sucesso.

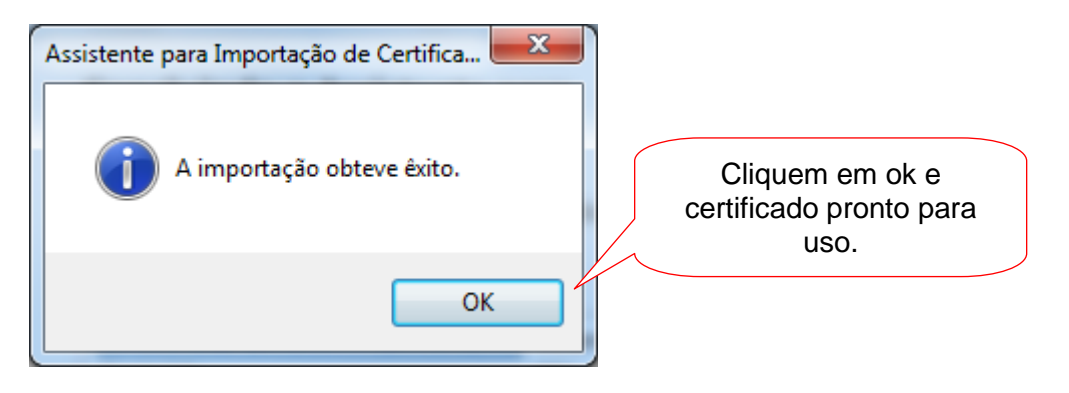

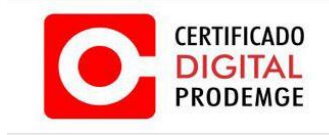

5.9. Recomenda-se, agora, testá-lo da seguinte forma:

5.9.1 Acesse o site <u>https://wwws.prodemge.gov.br</u> e, do lado direito, no grupo "Acesso Rápido", clique em "Teste o certificado digital" e siga as instruções para executar os testes recomendados.

A AC Prodemge acredita que as informações contidas neste manual sejam capazes de sanar todas as suas dúvidas; porém, caso alguma dúvida ainda persista, favor entrar em contato através do email: <u>atendimento.cd@prodemge.gov.br</u> ou do telefone: (31) 3339-1251.

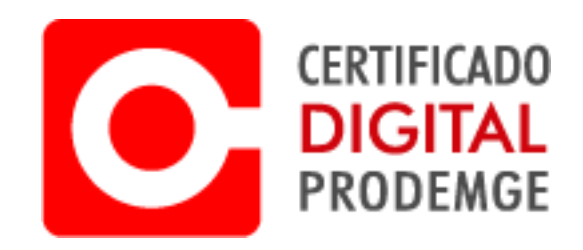